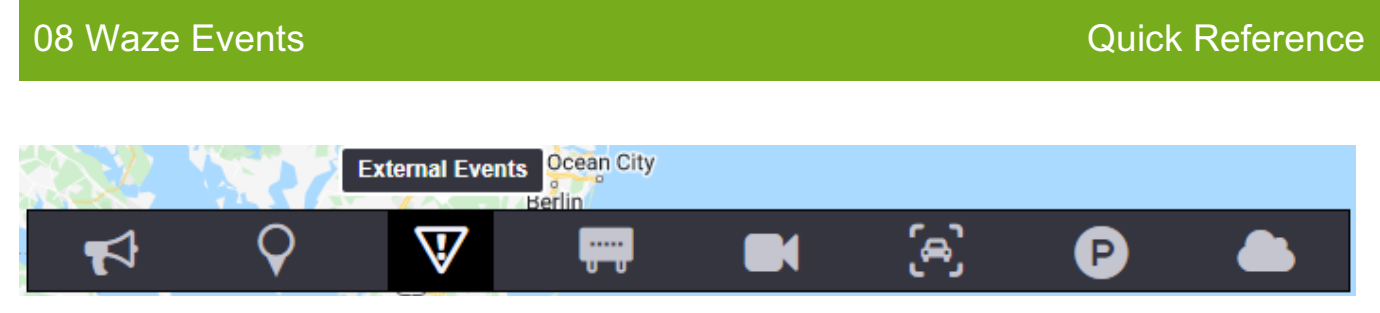

inSIGHT ATMS External Events button is for reviewing external Waze events and managing them in ATMS. These events are created via API and are Promoted / Rejected / Linked in ATMS.

### **View Event**

External Event can be viewed on the ATMS map by clicking External event icon V in the action panel.

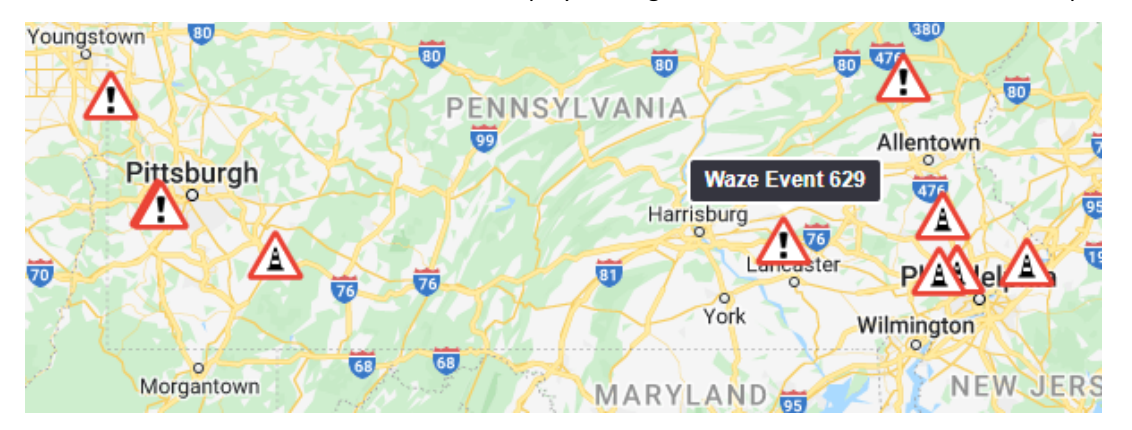

Right click on the Waze Event. Click Details.

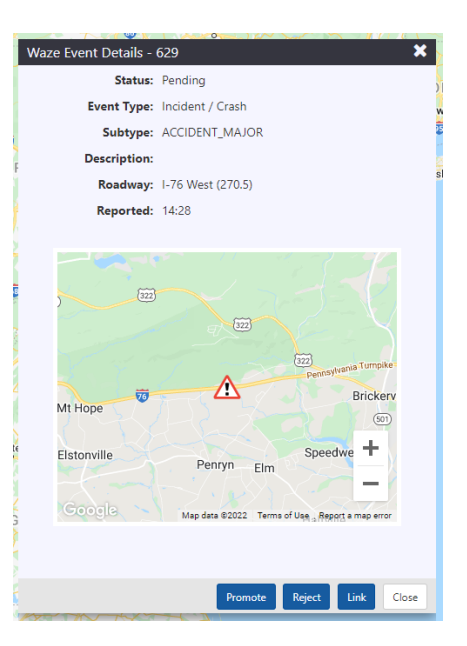

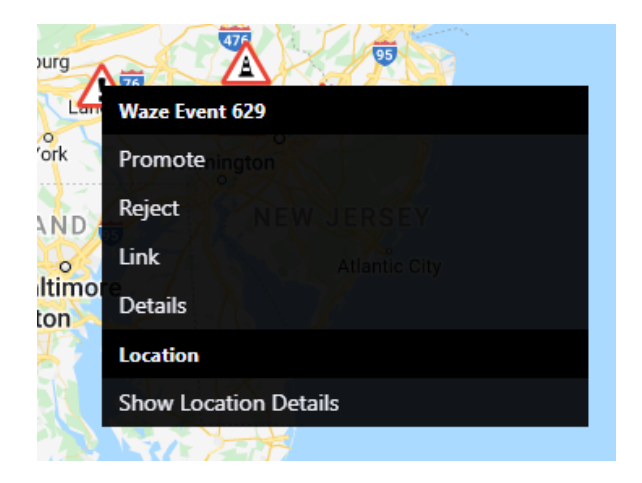

## **Promote Event**

• Click on the notification icon to Promote an Event.

| 9<br>e Creek   | Ann Arbor Detroit                                                                                                    | omote Waze Event - 629                                                                                                    |                                                                                                    | ×                                             |
|----------------|----------------------------------------------------------------------------------------------------|----------------------------------------------------------------------------------------------------|----------------------------------------------------------------------------------------------------|-----------------------------------------------|
|                | Waze Event Details - 629                                                                                                    | Event ID:         Owner:           Event Type: Incident         Detected: 14:53                                                                                                    | Update Number:<br>Last Updated:                                                                                                    | Waze Update Available: Yes<br>View Waze Event |
| l l l          | Event Type: Incident / Crash<br>Subtype: ACCIDENT_MAJOR<br>Description:                                                                                                    | Primary Details Additional Info Response Details                                                                                                    |                                                                                                    | Comments                                      |
|                | Rosdway: I-76 West (270.5)<br>Reported: 14:28                                                                                                    | Cause: Crash V<br>Subcause: V<br>Location                                                                                                    | Source: Waze                                                                                                    | Write a comment                               |
| Cinc<br>Flores | M Hope<br>Etstonville<br>CoopelS<br>Mag dars 82022 Terms of Use, Research arms arms<br>Mag dars 82022 Terms of Use, Research arms arms<br>Mag dars 82022 Terms of Use, Research arms<br>Mag dars 82022 Terms of Use, Research arms<br>Mag dars 82022 Terms of Use, Research arms<br>Mag dars 82022 Terms of Use, Research arms<br>Mag dars 82020 Terms of Use, Research arms<br>Mag dars 82020 Terms of Use, Research arms<br>Mag dars 82020 Terms of Use, Research arms<br>Mag dars 82020 Terms of Use, Research arms<br>Mag dars 82020 Terms<br>Mag dars 82020 Terms<br>Mag dars 82020 Terms<br>Mag dars 82020 Terms<br>Mag dars 82020 Terms<br>Mag dars 82020 Terms<br>Mag dars 82020 Terms<br>Mag dars 82020 Terms<br>Mag dars 82020 Terms<br>Mag dars 8200 Terms<br>Mag dars 8200 Terms<br>Mag dars<br>Mag dars<br>Mag dars<br>Mag dars<br>Mag dars<br>Mag dars<br>Mag dars<br>Mag | Mentor<br>Henro<br>Henro<br>H | Begin         1-76 West 16.18 miles after Reading 3.89 miles before<br>Lebanon-Lancater         Mile:         270.50           Rodavusy:         1-76 West         Mile:         270.5         Y           Linite:         Pen / Lancaster / District 3         Pen / Lancaster / District 3         Y         Y           Linite:         Pen / Lancaster / District 3         Pen / Lancaster / District 3         Y         Y         Y           Rodavusy:         1-76 West         Nile:         Beyonc Y         Reading 3.89 miles before         Y           Rodavusy:         1-76 West         Nile:         Pen / Lancaster / District 3         Y         Y         Y           Reference:         16.13         Mile:         Beyonc Y         Reading Y         Y         Y           Limite:         Pen / Lancaster / District 3         Y         Y         Y         Y         Y |                                               |
|                | toricates a difference from the last reviewed Wate message      Cose      Cose      Cose      Winston-Salemo Greenaboro     Calimburg      Calimburg      The Consecutive Streenaboro     Cose      Cose                                                                                                    | Impact Lane Blockage: Blockage Impact Blockage Impact Full Closure                                                                                                    | Associated Events                                                                                                    |                                               |
| 1              | Asheville CAR<br>Mooresville CAR                                                                                                    |                                                                                                    | Confirm Activate Diversion Combine Unco                                                                                                    | ombine Own Disown Promote Cancel              |

Click on Promote Event button on the Event.

• Navigate to the icon on the ATMS map. Right click on the icon.

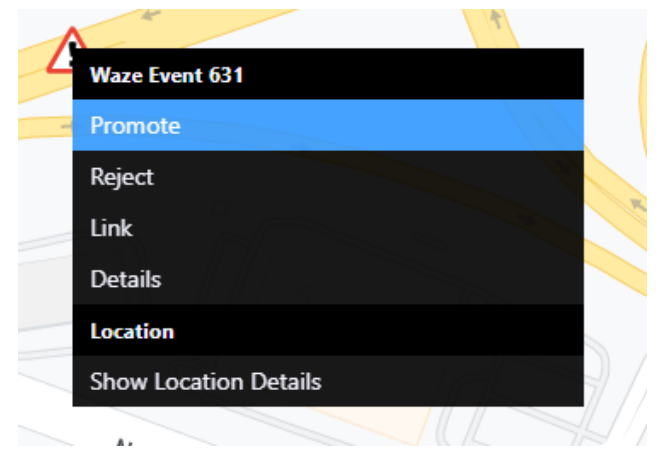

Click Promote.

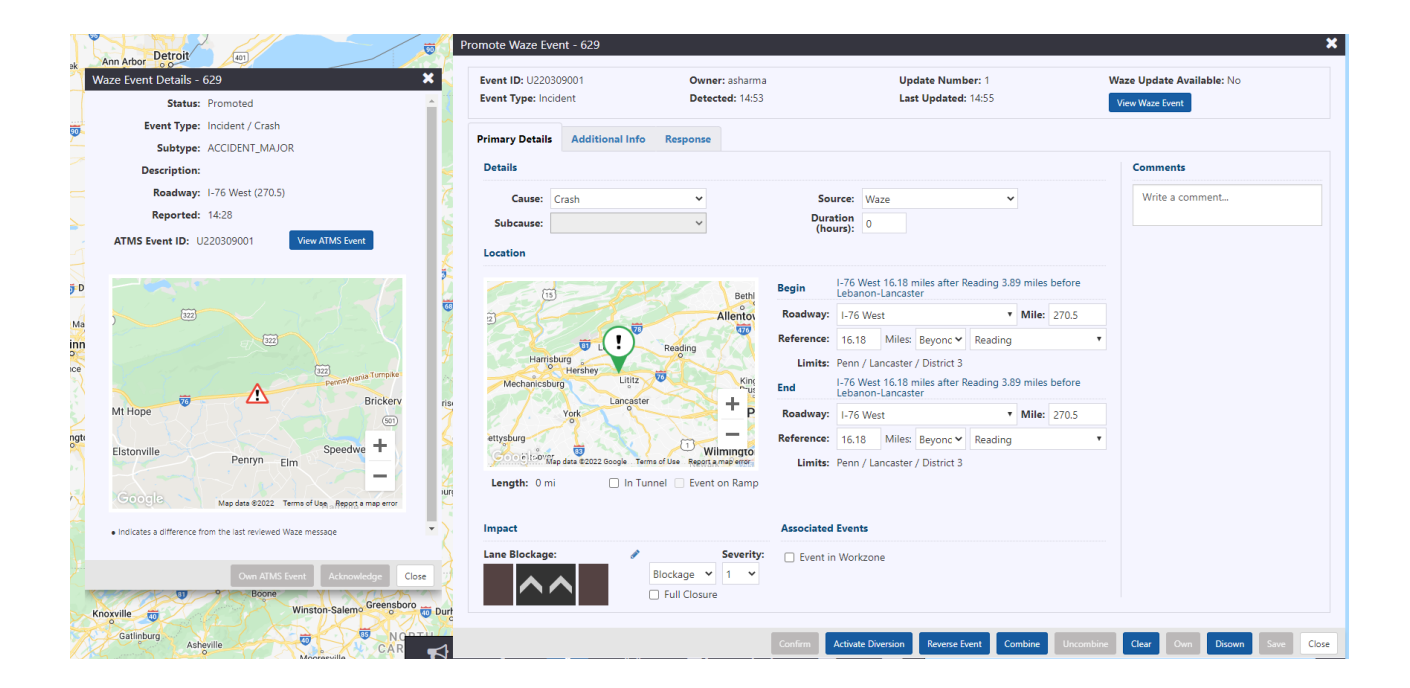

#### Link Event

# Click Link button.

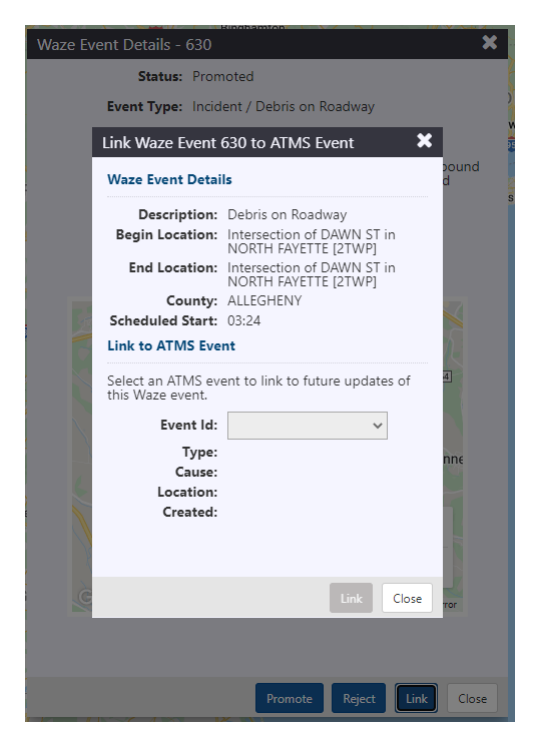

#### **Reject Event**

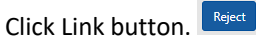

Select reason for Rejection. Click Reject.

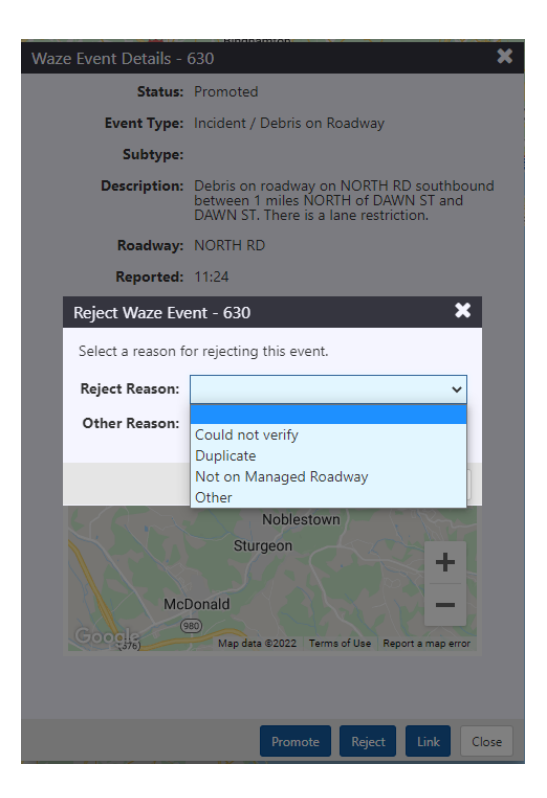